# icare Insurance for NSW

# How To Delegate & Revoke a Declaration Form

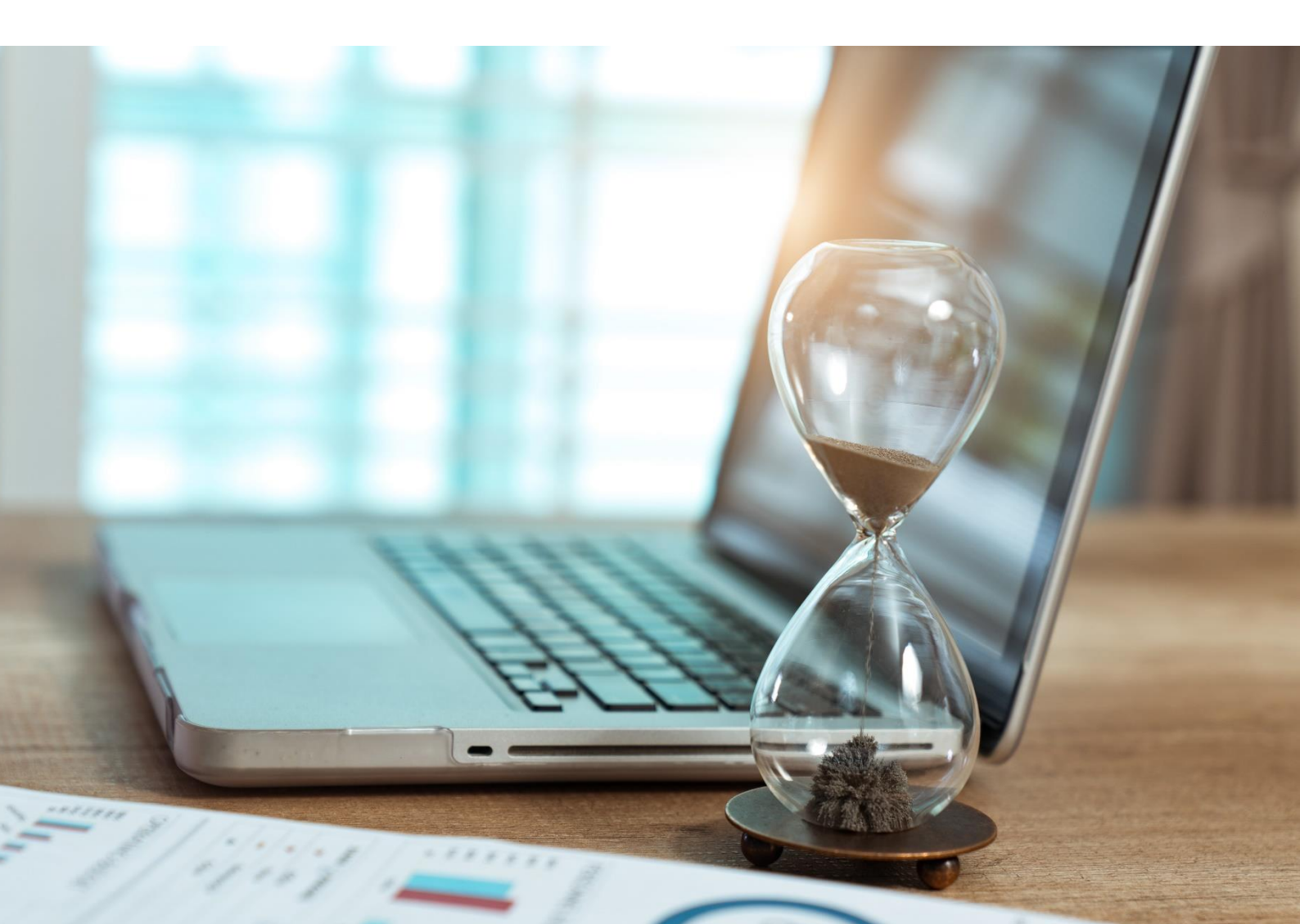

## icare Insurance for NSW

## How To Delegate & Revoke a Declaration Form

#### Login via the Insurance for NSW Portal: https://my.icare.nsw.gov.au/login/

#### Tasks

- Each task on your dashboard corresponds to a specific Declaration form.
- Clicking on one of your tasks will take you to the Section Menu for that Declaration Form.
- Each form contains a number of sections that need to be completed before the form can be submitted.

#### Before you Delegate your Forms

- 1. Inform your IT department that they will need to "whitelist" Ventiv so your Delegates can easily access and complete their forms.
- 2. Let your Delegates know they will receive an email from <u>declarations@icare.nsw.gov.au</u> and to check their SPAM/Junk folders.
- 3. Acquaint yourself with the contents of each section to determine the most appropriate Delegate.
- 4. To ensure data integrity, there should only be one Delegate per section of a form.

#### How to Delegate a Section of Your Declaration Form

- 1. Different sections can be delegated to different people, or all sections can be delegated and completed by the same person.
- 2. Click the **Delegate** button on the relevant section. This will bring up a list of current/existing users within your organisation to choose from.

| insurance for NSW                                     | PROPERTY DECLARATION FORM<br>UATI LORD HOWE ISLAND BOARD - TEST CAMPAIGN ML - PROPERTY DECLARATION FORM |
|-------------------------------------------------------|----------------------------------------------------------------------------------------------------|
| Test Campaign ML - Due 28-Sep-2019 V                  |                                                                                                    |
| STRUCTIONS                                            |                                                                                                    |
| t Instruction Text - Create Campaign                  | Click on the Delegate<br>button to delegate a section                                                   |
| Asset Register Section                                | DELEGATE                                                                                                |
| Watercraft Section                                    | DELEGATE                                                                                                |
| Aviation Section                                      | DELEGATE                                                                                                |
| Fine Arts Section<br>Incomplete                       | DELEGATE                                                                                                |
| Property Summary - Asset Values Section<br>Incomplete | DELEGATE                                                                                                |
| Excess / Franchise Section                            | DELEGATE                                                                                                |

- 3. If you are unable to find a user:
  - i. Click on Add User

| Delegate User To Section        |        |               |
|---------------------------------|--------|---------------|
| Search                          |        | ×             |
| abbas.alibhai@health.nsw.gov.au |        | <b>A</b>      |
| abc@icare.nsw.gov.au            |        |               |
| abobbermein@zoo.nsw.gov.au      |        |               |
| accounts@wptrust.com.au         |        |               |
| ada.leung@finance.nsw.gov.au    |        |               |
| adam.macbeth@health.nsw.gov.au  |        | -             |
| ADD USER                        | CANCEL | DELEGATE USER |

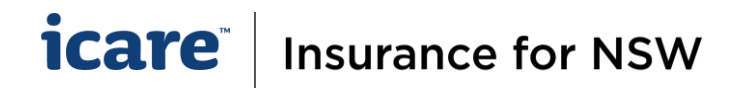

- ii. Type in the email of your nominated Delegate
- iii. Click on **Create** [A system-generated email will be automatically sent to that user with their login details and URL link to the login page].

| Create New User                          |        |       |
|------------------------------------------|--------|-------|
| Enter email<br>john.doe@icare.nsw.gov.au |        |       |
| Please provide a valid email and domain  |        |       |
|                                          | CANCEL | CREAT |

4. Search and select your Delegate from the user list and click **Delegate User**.

| Delegate User To Section  |                      |
|---------------------------|----------------------|
| john.do                   | ×                    |
| john.doe@icare.nsw.gov.au | ~                    |
|                           |                      |
| ADD USER                  | CANCEL DELEGATE USER |

5. When you delegate a section of a form, you must wait to see the screen prompt that says **Delegate Successful** before taking another action.

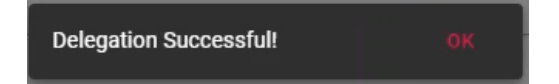

6. A system-generated notification email will be sent to the Delegate to advise that they have been assigned a declaration form. Delegates may need to check their SPAM/Junk folders.

### Managing Your Delegate

- 1. You can view (only) the delegated section at any time, including the Delegate's responses prior to submission.
- 2. A Coordinator has the ability to revoke a section at any time.
- 3. To revoke a Delegate from a Section, select the Revoke button on the relevant Section

| PROPERTY DECLARATION FORM<br>UATI LORD HOWE ISLAND BOARD - TEST CAMPAIGN ML - PROPERTY DECLARATION FORM |                                       |               |                                                                                                    |
|----------------------------------------------------------------------------------------------------|---------------------------------------|---------------|----------------------------------------------------------------------------------------------------|
| ·                                                                                                    |                                       |               |                                                                                                    |
|                                                                                                    |                                       |               |                                                                                                    |
|                                                                                                    |                                       |               |                                                                                                    |
|                                                                                                    |                                       |               |                                                                                                    |
| ection status                                                                                           | Revoke your<br>delegation at any time | REVOKE        | >                                                                                                    |
|                                                                                                    |                                       | DELEGATE      | >                                                                                                    |
|                                                                                                    |                                       | DELEGATE      | >                                                                                                    |
|                                                                                                    |                                       | DELEGATE      | >                                                                                                    |
|                                                                                                    |                                       | DELEGATE      | >                                                                                                    |
|                                                                                                    |                                       | DELECATE      | ,                                                                                                    |
|                                                                                                    | ection status                         | ection status | ection status  Revoke your delegation at any time  Revoke DeLeoATE DELEOATE DELEOATE DELEOATE DELEOATE DELEOATE DELEOATE DELEOATE DELEOATE DELEOATE DELEOATE DELEOATE DELEOATE DELEOATE DELEOATE DELEOATE DELEOATE |

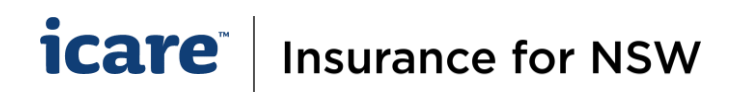

#### 4. There are 2 revoking options:

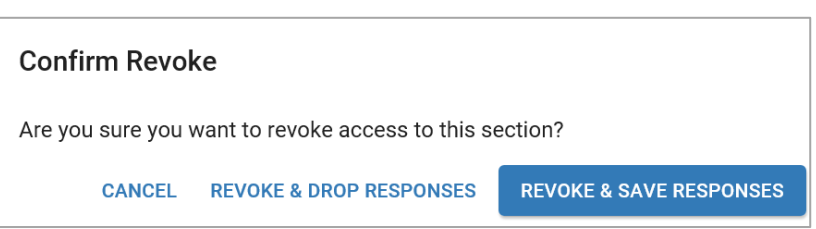

- i. **Revoke and Drop Responses** this option will **delete** any data that has been entered and restore the section back to its original state, <u>all</u> changes will be lost.
- ii. Revoke and Save Responses allows the system to retain any data that has been entered.

<u>Note:</u> To ensure data integrity, we recommend that there should only be **one Delegate per section of a form**. However, option 4. can be useful when a Delegate is away/unwell or no longer available and unable to complete the task, or where a section ultimately requires input from 2 different Delegates.